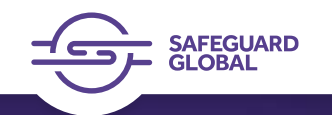

## Soldo User Guide for Expense Approvers

Confidential. © 2025 Safeguard Global

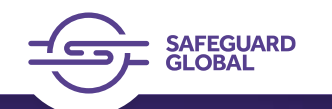

# Agenda

• How to login

Review
 Expenses

Soldo Help

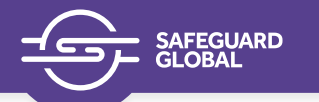

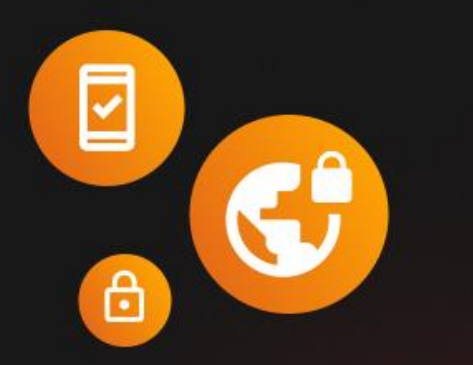

Protect yourself from those who pretend to be Soldo: read our security tips to spot phishing attempts

Learn more →

### Welcome to Soldo

If you access multiple accounts with the same email, log in from here

#### Email address

Enter your email address

#### Password

Enter your password

0

Forgot password?

Login →

No account yet? Sign up

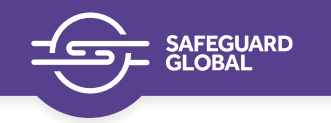

### 1. How to login

- Use your login credentials following the instruction e-mail received by Soldo via e-mail by accessing manage.soldo.com
- Since everyone with a License for Soldo is an Employee (Self user) as well, for the first time you need to change your profile from Employee to Expense Approver – role created for you to review expenses of your assigned employees on the platform. You can do this by accessing the green circle on the top right corner with your initials.

| SOLCO<br>SAFEGUARD WORLD<br>INTERNATIONAL | Users Learn more<br>Below is a list of Soldo users at you | Ir company. Refresh the page to see | the latest changes and upda | ites to their information. |       |                  |                   |     |
|-------------------------------------------|-----------------------------------------------------------|-------------------------------------|-----------------------------|----------------------------|-------|------------------|-------------------|-----|
| LIMITED                                   | C Search                                                  | Job title                           | Group                       | Cards                      | Balan | <b>.</b>         |                   | C C |
| L Users                                   | Lukacs Gyula                                              |                                     |                             | 1                          | £0.(  |                  | ×                 |     |
| Cards                                     |                                                           |                                     |                             |                            |       | Lukacs Gyula     |                   |     |
| Pre-approved spend                        |                                                           |                                     |                             |                            |       | SuperAdmin       |                   |     |
| Subscriptions                             |                                                           |                                     |                             |                            |       | SuperAumin       | All company *     |     |
| 📢 Online ads                              |                                                           |                                     |                             |                            |       | Expense Approver | Safeguard Project |     |
| 🖋 Expenses 🛛 🗸                            |                                                           |                                     |                             |                            |       |                  | , , ,             |     |
| 🔟 Reports 🗸 🗸                             |                                                           |                                     |                             |                            |       | Employee         | Self user         |     |
| I Company Info                            |                                                           |                                     |                             |                            |       |                  |                   |     |

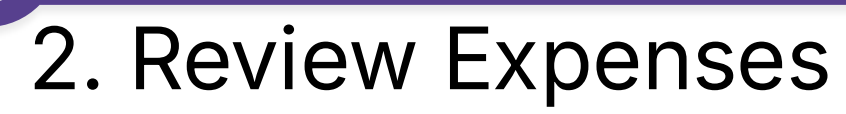

AFEGUARD

- Individual Employees will be submitting all necessary documentation against each of their expenses. Adding extra notes is an option to cater your individual needs of reporting.
- In order to pull detailed reports of expenses you need to review them in Soldo. You can approve/decline or request more information on each expenses.
  - Please note that approving/declining expenses is always post purchase and more used for reporting purposes
  - In case of a declined expense please inform Safeguard as well to facilitate the repayment of the expense to your Company Wallet (Employees should reimburse declined expenses to the same wallet you fund in Soldo)
- You can access the Expense review panel by clicking on the Expenses Expense review on the left menu

| Soldo Expense review Learn more Approve, deny, and export reimbursement and expense reports for each user. |                      |                          |                   |                                 |  |
|----------------------------------------------------------------------------------------------------|----------------------|--------------------------|-------------------|---------------------------------|--|
| SAFEGUARD WORLD<br>INTERNATIONAL<br>LIMITED                                                                | July June May        | Custom period 🔹          |                   |                                 |  |
| Wallets ^                                                                                                  | Q Search user        | Expenses: My review proc | cess 🗸 🛈          |                                 |  |
| Company wallets                                                                                            | Transactions made by | Group                    | Exported Reviewed | Ready to review Missing details |  |
| L Users                                                                                                    |                      |                          |                   |                                 |  |
| 🕒 Cards                                                                                                    |                      |                          |                   |                                 |  |
| 년 Groups                                                                                                   |                      |                          |                   |                                 |  |
| ✓ Expenses ^                                                                                               |                      |                          |                   |                                 |  |
| Expense review                                                                                             |                      |                          |                   |                                 |  |

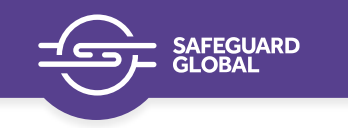

### 2. Review Expenses

- You can review expenses one-by-one or do it in bulk selecting all expenses at once
- From the Expenses dropdown select All

| Custom period 🔹      |                                     |                       |                       |
|----------------------|-------------------------------------|-----------------------|-----------------------|
| Expenses: All        | • 0                                 |                       |                       |
| My review process    | Exported Reviewed Ready to reviewed | iew 🥚 Missing details |                       |
| All<br>To review now | 17                                  | 6                     | 23 Total transactions |

| To revi  | ew Reviewed Exporte    | d                      |                       |                      |                                           |
|----------|------------------------|------------------------|-----------------------|----------------------|-------------------------------------------|
| 11 Sele  | ected Deselect all     | oprove Deny Request    | info                  |                      |                                           |
| ✓ -      | Authorisation date 👻   | Description            | Amount Expense policy | Expense type Lists   | Details Foreign currency am Exchange rate |
|          | 26/06/24 - 5:01 a.m.   | ➡ Transport for London | -€26.60               | Travel & Entertain 🔘 | Missing <b>-£22.20</b> £1.00 = €1.20      |
|          | 25/06/24 - 6:50 p.m.   | Wagamama               | -€40.65               | Travel & Entertain 💿 | Comple <b>£34.00</b> £1.00 = €1.20        |
|          | 25/06/24 - 5:29 p.m.   | Uber                   | -€30.57               | Travel & Entertain   | Comple£25.57 £1.00 = €1.20                |
|          | 25/06/24 - 5:16 p.m.   | COLNBROOK\COLNBR       | -€2.69                | Travel & Entertain   | Comple <b>£2.25</b> £1.00 = €1.20         |
| •        | 3 25/06/24 - 4:58 p.m. | Uber                   | €0:00                 | Travel & Entertain   |                                           |
|          | 25/06/24 - 2:20 p.m.   | i Costa Coffee         | -€5.14                | Travel & Entertain   | Comple <b>£4.30</b> £1.00 = €1.20         |
|          | 25/06/24 - 11:31 a.m.  | Marks and Spencer Sim  | -€7.17                | Travel & Entertain   | Comple <b>£6.00</b> £1.00 = €1.20         |
| <b>-</b> | 25/06/24 - 10:22 a.m.  | ➡ Transport for London | -€0.12                | Travel & Entertain   | Missing <b>-£0.10</b> £1.00 = €1.20       |
|          | 25/06/24 - 9:00 a.m.   | Uber                   | -€40.59               | Travel & Entertain 💿 | Comple£33.95 £1.00 = €1.20                |
|          | 25/06/24 - 8:59 a.m.   | 🌚 Costa Coffee         | -€6.75                | Travel & Entertain   | Missing - <b>£5.64</b> £1.00 = €1.20      |

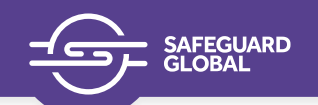

### 2. Review Expenses

- Once the Expenses are approved/denied they are moved from the To review tab into Reviewed tab
- From here Expenses can be Exported or Sent back to review.
  - You need to Export expenses in order to download Expense reports from Soldo
  - You can still download Transaction reports from Soldo using the Reports menu on the left without Reviewing and/or Approving Declining expenses
- Once Expenses are exported they appear on Exported tab and now they are ready for downloading in various formats

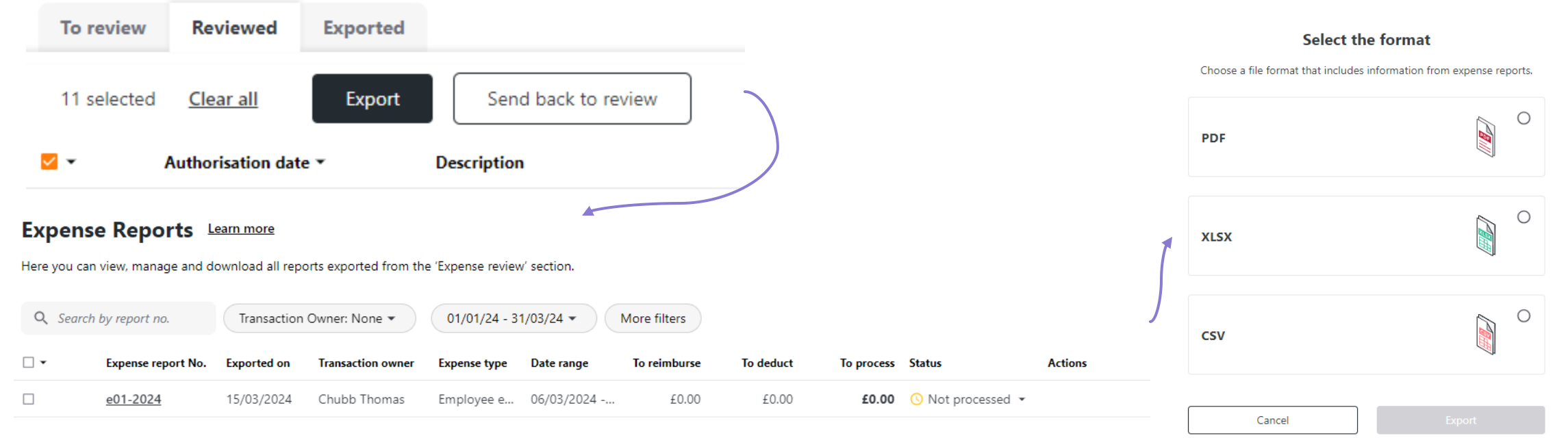

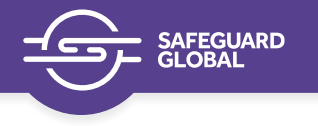

### 3. Soldo Help

In case you have issues while working in Soldo you have the option to access Soldo Help directly
from the application by clicking on the orange circle on the bottom right corner. Soldo provides live
support Monday to Friday 9am to 5pm UK time. Outside of business hours there is an AI Agent to
provide help and support.

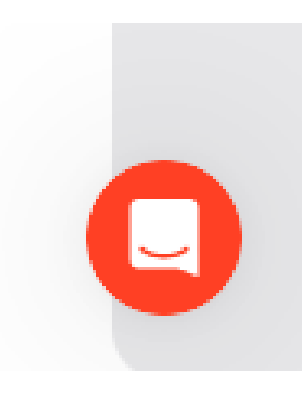

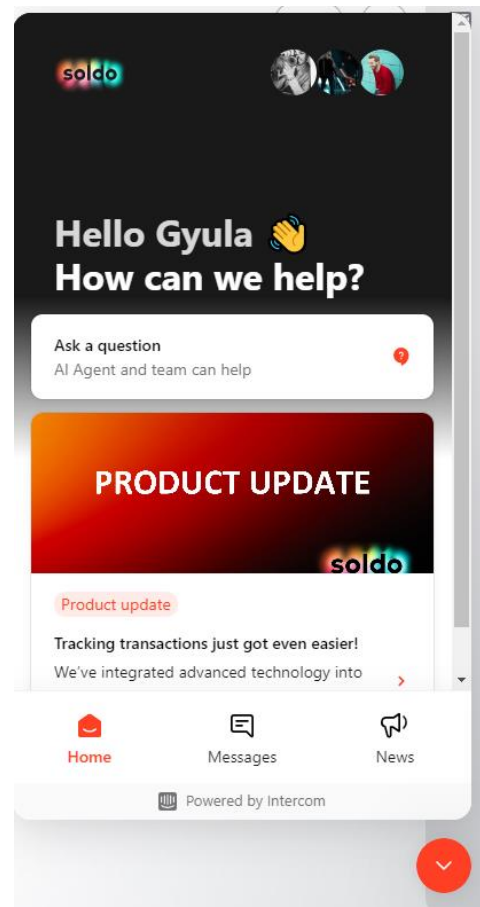